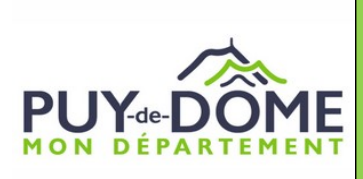

# Transport Scolaire Adapté portail numérique HTS 63

Guide d'utilisation familles

V4.avril 2024

## <u>Besoin d'aide pour l'accès, le fonctionnement, et toutes questions relatives au portail</u>? 04 73 42 35 96 / tsa-cd63@puy-de-dome.fr

| Acc         | <u>cès</u> :                                                      |                                                                                                    |
|-------------|-------------------------------------------------------------------|----------------------------------------------------------------------------------------------------|
| •           | En suivant le lier                                                | n reçu par mail ( si votre adresse mail est déjà connue du service)                                                                                                  |
| •<br>•<br>• | En allant sur le si<br>chemin : <b>social/l</b><br>https://www.pu | ite du conseil Départemental : <b>www.puy-de-dome.fr</b><br>handicap/transports scolaires adaptés<br>ıy-de-dome.fr/social/handicap/transports-scolaires-adaptes.html |
|             | Conseil départemental 🔰 Assemblée                                 | Cantons   TRANSITION Subventions   Presse   Actualités   Agenda                                                                                                    |
|             | PUY-DOME                                                          | Recherche Q                                                                                                    |
|             | MON DEPARTEMENT                                                   | Social Routes & déplacements Collèges Territoires Culture & Sport                                                                                                    |
|             | A Missions   Lieux d'accue                                        | il   Enfance Jeunesse   Insertion   Logement Habitat   Handicap   Seniors   Santé   Egalité   Fonds Social Européen   Pro                                            |
|             | HANDICAP                                                          | Accueil > Social > Handicap > Transports scolaires adaptés                                                                                                    |
|             |                                                                   | Transports scolaires adaptés 💿                                                                                                    |
|             | Maison<br>Départementale des<br>Personnes<br>Handicapées (MDPH)   | Le Département du Puy-de-Dôme prend en charge les frais de transports scolaires des<br>élèves et étudiants en situation de handicap.                                 |
| •           | En se connectan<br>navigation l'adre                              | at sur internet avec Firefox ou Google chrome, puis copier coller dans la barre de<br>esse suivante :<br>https://puy-de-dome.anvergur.org/departement63/             |

A la 1ère connexion un compte doit être créer <u>en utilisant l'adresse mail préalablement</u> communiquée <u>au service Mobilités Solidaires</u> aux coordonnées indiquée en page 1.

**CREATION DU COMPTE** 

| Tran<br>HAND&CAP<br>TRANSP©RT<br>SCOLΩIRE                                                                                                    | ns Scolaire                                                                                                    |
|----------------------------------------------------------------------------------------------------|----------------------------------------------------------------------------------------------------|
|                                                                                                    |                                                                                                    |
| Connexion Ne pas renseigner ici                                                                                                    | Informations                                                                                                    |
| Gestion des transports scolaires adaptés                                                                                                    | Bienvenue sur le portail HTS 63                                                                                                    |
| Code ou Email                                                                                                    | dédié aux transports scolaires adaptes                                                                                                    |
| Mot de passe. Caractères spéciaux autorisés : &@+=#\$.                                                                                                    | Département du Puy-de-Dôme                                                                                                    |
|                                                                                                    | Accès familles : guide d'utilisation à télécharger ici                                                                                                    |
| Création de votre compte                                                                                                    | <ul> <li>- inscription en lighte pour raintée sociaité 202 n2022 disponible prochaitement.</li> <li>- <u>déclaration des absences</u> : sont concernés uniquement les bénéficiaires d'un transport<br/>adapté</li></ul> |
| Cliquez Cliquez Clique | <ul> <li>- auque.</li> <li>- communication avec le service organisateur : signaler toutes modifications de prise en<br/>charge (stage, déménagement), tous changements de coordonnées, tous</li> </ul>                  |
| Mot de passe oublié ?                                                                                                    | dysfonctionnements<br>Accès transporteurs :                                                                                                    |
| Cliquez IC pour renouveler votre mot de passe .                                                                                                    | - validation des circuits et des avenants.                                                                                                    |
| Trans S                                                                                                    | ndaine                                                                                                    |
|                                                                                                    |                                                                                                    |
|                                                                                                    |                                                                                                    |
|                                                                                                    | PUY-DÉ-DÔME<br>LE DÉPARTEMENT                                                                                                    |
|                                                                                                    |                                                                                                    |
|                                                                                                    |                                                                                                    |
| Création de votre compte<br>Si un seul nom d'utilisateur est associé à l'adresse de courrier électronique, nous vous enverrons un courrier                                                                                                    |                                                                                                    |
| électronique avec votre nom d'utilisateur et un lien pour saisir votre mot de passe.                                                                                                    | Bienvenue sur le portail HTS 63                                                                                                    |
| Entrez une adresse email valide.                                                                                                    | dédié aux transports scolaires adaptés                                                                                                    |
|                                                                                                    | Département du Puy-de-Dôme                                                                                                    |
|                                                                                                    | Accès familles : guide d'utilisation à téléchargerici                                                                                                    |
| 2—Renseigner ici votre adresse mail                                                                                                    | <ul> <li><u>déclaration des absences</u> : sont concernés uniquement les bénéficiaires d'un transport<br/>adapté.</li> </ul>                                                                                            |

3 – Vous avez reçu un mail « initialisation ou modification du mot de passe ».
 Vous suivez les indications vous permettant de créer le mot de passe. Il doit contenir obli-

gatoirement une majuscule un caractère spécial (@? : etc) et au minimum 8 caractères.

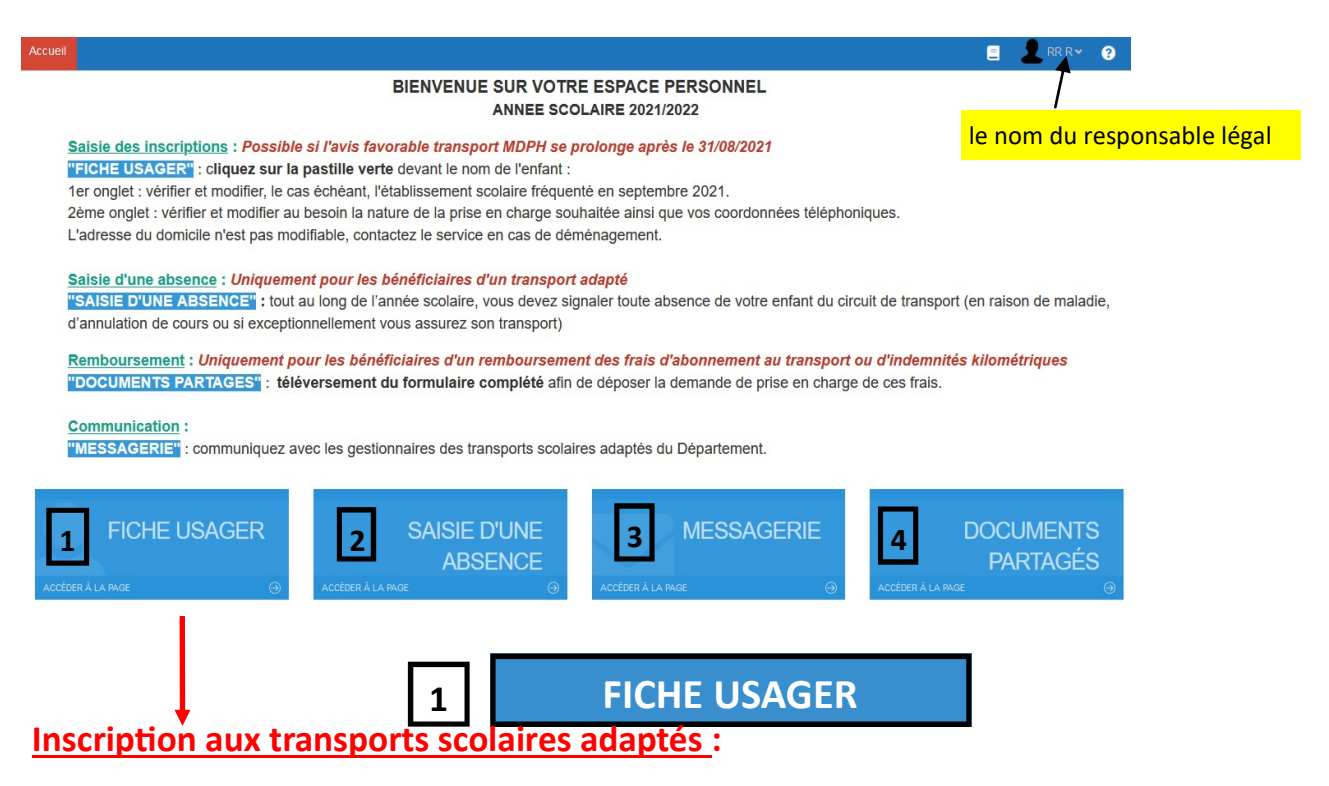

Vous avez accès au dossier du ou des enfant (s) ayant un avis favorable MDPH pour la prise en charge des frais de transports scolaires.

## Liste des Usagers

|         | /   1 enr. 100 | Q                                     |                 |                                         |
|---------|----------------|---------------------------------------|-----------------|-----------------------------------------|
|         | -              | Nom                                   | Etat            | Etablissement                           |
| Q       | Q              | Q                                     | Q               | Q                                       |
|         | Ø ĸ            | AA Albert 🕲                           | A Reconduire(5) | aa SANS ETABLISSEMENT, Clermont-Ferrand |
| Clique  | ez sur la pa   | astille verte pour accéder au dossier | •               |                                         |
| et le c | ompléter       |                                       |                 |                                         |

#### La 2e colonne intitulée « Etat », vous renseigne sur l'évolution de votre demande de prise en charge :

- «A Reconduire» : c'est l'état initial, le dossier d'inscription n'a pas encore été complété.

- «modifié» : l'inscription est enregistrée, en attente d'instruction. Un accusé de réception vous a été envoyé par mail.

- «contrôlé» ou «refusé» : votre dossier a été instruit. <u>Vous ne pouvez plus apporter de modification sauf</u> pour les coordonnées téléphoniques.

- «en attente» : votre dossier n'a pas pu être instruit, la demande est incomplète.

Chaque changement d'état de votre dossier est accompagné d'un mail d'information envoyé sur la boîte mail connue de notre service (celle qui permet la connexion à ce portail).

<u>Dans le cas où le nom de votre enfant apparaît en double sur 2 lignes,</u> le 2e nom étant suivi d'une \* : vous bénéficiez de 2 prises en charge différentes (ex : remboursement des frais kilométriques et transport scolaire adapté ). Si vous souhaitez toujours le même dispositif, il est nécessaire de compléter les 2 dossiers. Seuls les champs blancs peuvent être modifiés ou renseignés, la saisie est interdite dans les zones grisées.

| Accueil                                 |                                               |                                               |                      |                      |                               |                                                     | đ       |
|-----------------------------------------|-----------------------------------------------|-----------------------------------------------|----------------------|----------------------|-------------------------------|-----------------------------------------------------|---------|
| Fiche d'un (                            | usager 😋                                      | ✓ Enregistrer                                 |                      |                      |                               |                                                     |         |
| Je reconnais avoir                      | lu le règlement et accepte ses                | conditions. *                                 |                      |                      |                               |                                                     |         |
| м                                       | Mme                                           | Nom* AAE                                      | COLIER               |                      | Prénom*                       | Test                                                |         |
| 100000000000000000000000000000000000000 |                                               |                                               |                      |                      | 1 Ionom                       |                                                     |         |
| Usager-Eleve                            | Representant, Adresses                        | et Circuit Depot de do                        | cuments              |                      |                               |                                                     |         |
|                                         |                                               |                                               | 'oubliez nas d'e     | nregistrer v         | otre saisie a                 | avant de quitter                                    | ٦       |
|                                         | 2                                             |                                               |                      |                      |                               | arant de quitter                                    |         |
|                                         | 3 onglets                                     |                                               |                      |                      |                               |                                                     |         |
|                                         |                                               |                                               |                      |                      |                               |                                                     |         |
|                                         |                                               |                                               |                      |                      |                               |                                                     |         |
|                                         |                                               |                                               |                      |                      |                               |                                                     |         |
|                                         |                                               |                                               |                      | _                    |                               |                                                     |         |
|                                         |                                               | On                                            | glet Usager-Elè      | ve                   |                               |                                                     |         |
|                                         |                                               |                                               |                      |                      |                               |                                                     |         |
|                                         |                                               |                                               |                      |                      |                               |                                                     |         |
|                                         | 17. 1                                         |                                               |                      |                      |                               |                                                     |         |
| Vo                                      | us completez les                              | s onglets 1 et 2                              |                      |                      |                               |                                                     |         |
| Ensuite vo                              | us cochez ici                                 |                                               |                      |                      |                               |                                                     |         |
|                                         | our finir vous e                              | nregistrez l'inscrij                          | otion                |                      |                               |                                                     |         |
|                                         |                                               |                                               |                      |                      |                               | _                                                   |         |
| Ficht d'un usager                       | <ul> <li>Valider votre inscription</li> </ul> | Après avoir ron                               | soignor l'onglat (1  |                      | anglat Oa                     |                                                     |         |
| Je reconnais avoir lu le règleme        | ent et accepte ses conditions. •              |                                               | iseigner i ongiet (  | Cilquer sur i        |                               | i sui suite                                         |         |
| M. Mme                                  |                                               | Nom <sup>e</sup> AA                           |                      | Prénom* 4            | Albert                        | 10                                                  | ans     |
| Usager-Elève 2 Représ                   | entant, Adresses et Circuit 🛛 😕 📁 D           | épot de documents                             |                      |                      |                               |                                                     | *       |
| N° 1380                                 | 8                                             | Classe : s                                    | pécifier ULIS, class | e ordinaire ou       | SEGPA.                        |                                                     | Suite 🍽 |
| Né le* 12/03                            | /2012                                         |                                               |                      |                      |                               |                                                     |         |
| Etabliss                                | ement* aa SANS ETABLISSEMENT -                | 24 Rue Saint-Esprit 63000 Clermont-Ferrand -  |                      | Jours d'ouverture    | 28 sélection(s)               | <ul> <li>climitat de draite Les 50 premi</li> </ul> | 0 =     |
| Spécito                                 | ité 😮                                         | a ciquez sur le bours de droite.Les so prenir |                      | Pauculante Transport | saisissez voli e recherche ou | r caquez sur le bouton de droke.Les 50 premie       |         |
|                                         | •                                             |                                               |                      |                      |                               |                                                     |         |
| F                                       | Régime Demi-Pensionnaire Interne              | Externe Zone de texte                         | libre où vous dev    | ez indiquer tou      | ites informati                | ions utiles : scolarité                             | nar-    |
| MDDH                                    |                                               | tagée (précis                                 | ez le nom de l'insti | tut), précautio      | ns pour le tra                | insport                                             | Pul     |
|                                         |                                               | Cliquer que la                                | rágimo corrector     | dant (outorne        | ortificat má                  | lical annual abligate:                              | rol     |
|                                         |                                               | <ul> <li>Cliquer sur le</li> </ul>            | regime correspon     | uant (externe (      | lertificat med                | ical annuel obligator                               |         |
|                                         |                                               |                                               |                      |                      |                               |                                                     |         |

Il s'agit de l'établissement fréquenté à la prochaine rentrée. <u>En cas de changement d'établissement, il</u> <u>est impératif d'attendre l'affectation définitive attribuée</u> par l'Inspection Académique avant d'enregistrer le dossier d'inscription. Le Département propose 3 types de prise en charge des frais de transports scolaires selon le type de transport :

- Transport en bus, train, tramway : remboursement des frais de transports en commun, pour l'élève et pour un éventuel accompagnateur (abonnement scolaire, bus, SNCF...)
- Transport par la famille : avec l'utilisation d'un véhicule personnel.
  Le Département verse une indemnité à raison de 0.60 € par kilomètre. Exemple : distance domicile école : 10 km indemnisation : 12 € par jour.
  Si la distance établissement scolaire domicile est inférieure ou égale à 3 km une indemnité forfaitaire de 4 € par jour est attribuée.
- Taxi collectif (transport scolaire adapté) : un transport scolaire collectif est organisé par le département. La prise en charge a lieu au domicile de l'élève.

Un aller et un retour quotidien est organisé par circuit de transport de façon à déposer et à reprendre les élèves aux heures d'ouverture et de fermeture de l'établissement scolaire.

Trois semaines après la rentrée des classes, les horaires des circuits pourront être adaptés en fonction des emplois du temps définitifs des élèves, transmis au pôle TSA.

Si les élèves d'une même tournée n'ont pas les mêmes horaires de début et de fin de cours, ils doivent attendre au sein de leur établissement jusqu'à l'heure prévue de départ. <u>A partir de deux heures</u> <u>d'écart, un trajet supplémentaire est organisé</u>.

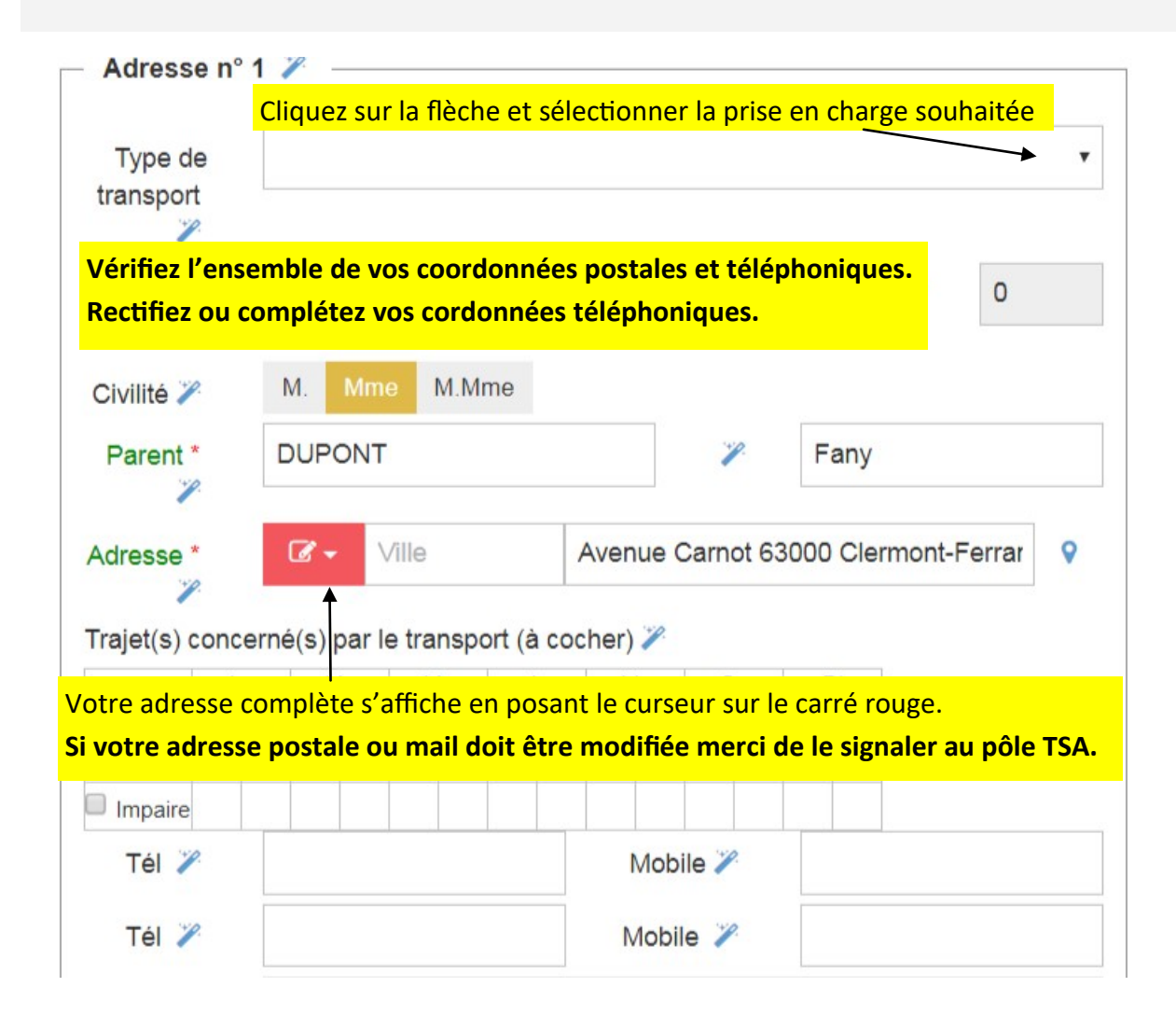

Important : le planning sera transmis à la société de transport avant la rentrée. Il sera actualisé tout au long de l'année en fonction de l'évolution de la scolarité.

Si l'élève a des horaires spécifiques ou s'il n'est pas scolarisé à temps plein, vous devez apporter des précisions dans le cadre spécificité du 1er onglet. Dans l'exemple ci-dessous le Département n'organise pas le trajet retour du jeudi et l'aller du vendredi (cas d'un enfant interne à l'IME le jeudi soir)

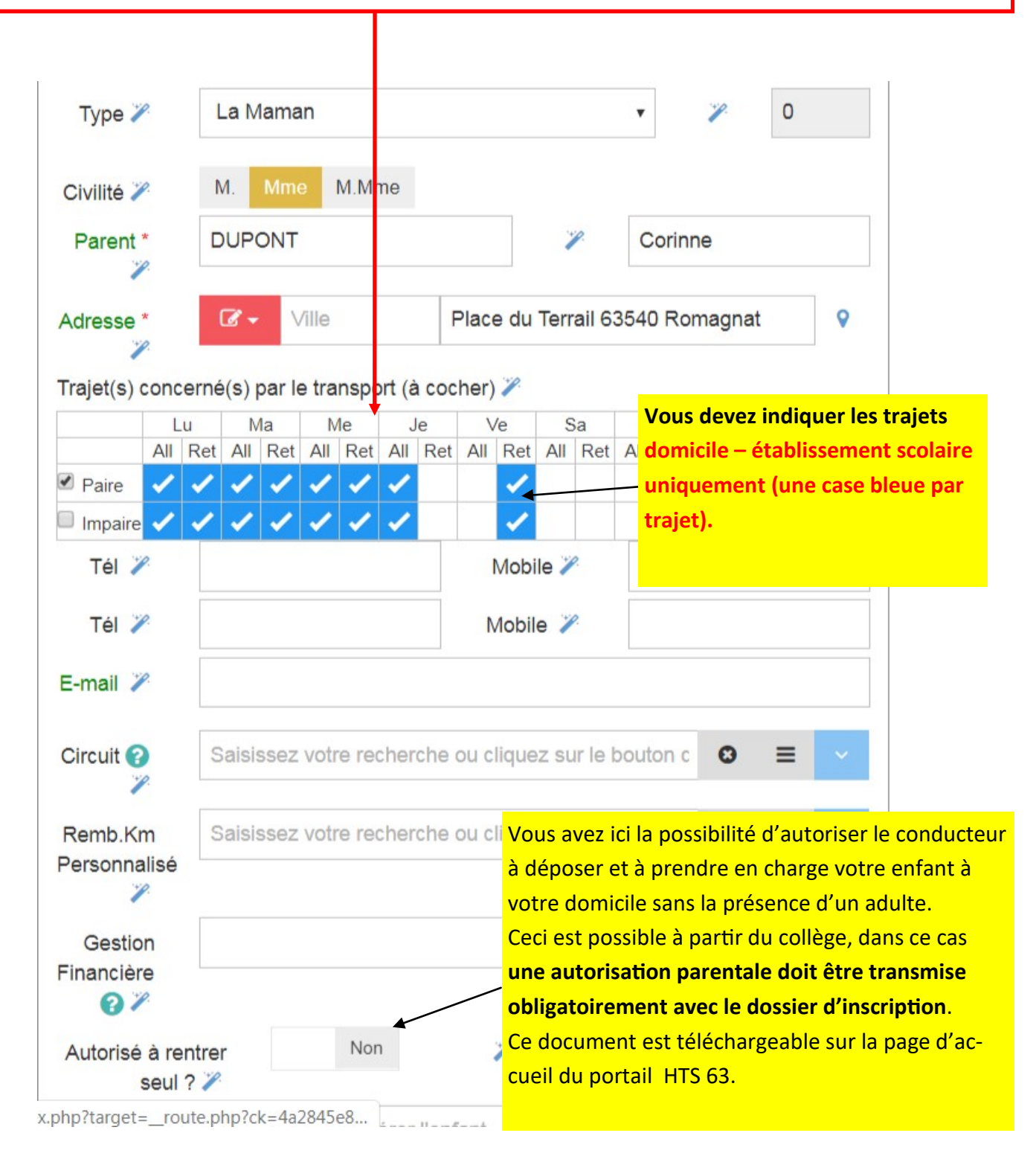

<u>En cas de garde alternée ou de dépose chez une personne de confiance</u> (assistante maternelle, personne de confiance, grands-parents... : possible dans un rayon de 5 km autour du domicile dans ce cas indiquer dans le cadre spécifications du 1er onglet « usager élève » les modalités d'organisation de cette prise en charge) :

| <b>€</b> Précédent   | Les adresses 1 et 2 doivent être r                          | enseignées                  |                               |                      |                  |
|----------------------|-------------------------------------------------------------|-----------------------------|-------------------------------|----------------------|------------------|
| Adresse n°           | 1 🎢 👘                                                       | Adresse n° 2                | 2 🎢                           |                      |                  |
| Type de<br>transport | Taxi collectif/Taxi individuel                              | Type de<br>transport        | Taxi collectif/Taxi individu  | uel                  |                  |
| Туре 🏏               | La Maman 🔹 🎢 0                                              | Туре 🏏                      | Le papa                       |                      | • » O            |
| Civilité 🎾           | M. Mme M.Mme                                                | Civilité 🎾                  | M. Mme M.Mme                  |                      |                  |
| Parent *             | FLEUR 🎢 Marie                                               | Parent 🏏                    | DUPONT                        | P                    | Eric             |
| Adresse *            | Ville Place Michel de l'Hospital 63000 Clem                 | Adresse                     | <b>∦</b>                      | Place Maréchal Foo   | h 63110 Beaumoni |
| Trajet(s) conce      | erné(s) par le transport (à cocher) 🏸                       | Trajet(s) conce             | rné(s) par le transport (à co | ocher) 🌽             |                  |
| Lu                   | u Ma Me Je Ve Sa Di                                         | Lu                          | Ma Me Je                      | Ve Sa                | Di               |
| All                  | Ret All Ret All Ret All Ret All Ret All Ret All Ret All Ret | Paire                       | Ret All Ret All Ret All Re    | et All Ret All Ret A | All Ret          |
| Impaire 🗸            |                                                             |                             |                               |                      |                  |
| Tél 🏏                | Mobile 🎽                                                    | Tél 🎾                       |                               | Mobile 🏏             |                  |
| I                    |                                                             |                             |                               |                      |                  |
|                      | Le rang du haut correspond aux jour                         | <mark>s de la semain</mark> | e paire. Dans ce              | e cas, l'en-         |                  |
|                      | fant réside chez son père les semain                        | es paires et ch             | lez sa mère les s             | semaines             |                  |
|                      | impaires.                                                   |                             |                               |                      |                  |

<u>N.B.</u>: Si le mode de prise en charge est différent à partir de l'adresse 1 et de l'adresse 2 (ex: bus semaine impaire et transport adapté semaine paire), il est nécessaire de contacter le pôle TSA. Un 2ieme dossier sera créé.

## Transport par la famille

| Type de<br>transport*<br>Type La Maman 1.4<br>Civilité M. Mme M.Mme<br>Parent * NOM Prenom<br>Adresse * I Ville Avenue Carnot 63000 Clermont-Ferrar<br>Trajet(s) concerné(s) par le transport (à cocher)<br>Trajet(s) concerné(s) par le transport (à cocher)<br>Trajet(s) concerné(s) par le transport (à cocher)<br>Trajet(s) concerné(s) par le transport (à cocher)<br>Trajet(s) concerné(s) par le transport (à cocher)<br>Trajet(s) concerné(s) par le transport (à cocher)<br>Trajet(s) concerné(s) par le transport (à cocher)<br>Trajet(s) concerné(s) par le transport (à cocher)<br>Trajet(s) concerné(s) par le transport (à cocher)<br>Trajet(s) concerné(s) par le transport (à cocher)<br>Trajet(s) concerné(s) par le transport (à cocher)<br>Trajet(s) concerné(s) par le transport (à cocher)<br>Trajet(s) concerné(s) par le transport (à cocher)<br>Trajet(s) concerné(s) par le transport (à cocher)<br>Tél Mobile 00-01-02-03-04<br>Tél Mobile 00-01-02-03-04<br>Tél M |             |
|----------------------------------------------------------------------------------------------------|-------------|
| Type       La Maman       1.4         Civilité       M. Mme       M.Mme         Parent       NOM       Prenom         Adresse       Image: Concerné (s) par le transport (à cocher)       Prenom         Trajet(s) concerné (s) par le transport (à cocher)       Image: Concerné (s) par le transport (à cocher)       Image: Concerné (s) par le transport (à cocher)         Tél       Ma       Me       Je       Ve       Sa       Di         Paire       Image: Concerné (s) par le transport (à cocher)       Image: Concerné (s) par le transport (à cocher)       Image: Concerné (s) par le transport (à cocher)       Image: Concerné (s) par le transport (à cocher)       Image: Concerné (s) par le transport (à cocher)       Image: Concerné (s) par le transport (à cocher)         Tél       Mobile       00-01-02-03-04       Image: Concerné (s)       Image: Concerné (s)         IBAN       Renseigner le champ IBAN       BIC       Image: Concerné (s)       Image: Concerné (s)         Téléverser un RIB dans l'onglet dépôt de documents       Image: Concerné (s)       Image: Concerné (s)       Image: Concerné (s)                                                                                                    | •           |
| Civilité M. Mme M.Mme<br>Parent * NOM Prenom<br>Adresse * C • Ville Avenue Carnot 63000 Clermont-Ferrar<br>Trajet(s) concerné(s) par le transport (à cocher)<br>Lu Ma Me Je Ve Sa Di<br>All Ret All Ret All Ret All Ret All Ret All Ret All Ret<br>Paire O • O • O • O • O • O • O • O • O • O                                                                                                    |             |
| Parent NOM Prenom<br>Adresse Ville Avenue Carnot 63000 Clermont-Ferrar<br>Trajet(s) concerné(s) par le transport (à cocher)                                                                                                    |             |
| Adresse * Ville Avenue Carnot 63000 Clermont-Ferrar<br>Trajet(s) concerné(s) par le transport (à cocher)<br>Image: All Ret All Ret                                                                                                    |             |
| Trajet(s) concerné(s) par le transport (à cocher)                                                                                                    | 80.         |
| Lu       Ma       Me       Je       Ve       Sa       Di         All Ret       All Ret                                                                                                    |             |
| All Ret All Ret All Ret All Ret All Ret All Ret All Ret<br>Paire<br>Impaire<br>Tél<br>Tél<br>Mobile<br>planning doit être complété en cochant une case par trajet domicile - établissement scola<br>IBAN<br>BIC<br>řéléverser un RIB dans l'onglet dépôt de documents                                                                                                    |             |
| Tél Mobile   Tél Mobile   planning doit être complété en cochant une case par trajet domicile - établissement scola   IBAN   BIC    Féléverser un RIB dans l'onglet dépôt de documents                                                                                                    |             |
| Tél Mobile 00-01-02-03-04<br>Tél Mobile<br>planning doit être complété en cochant une case par trajet domicile - établissement scola<br>IBAN<br>BIC<br>Féléverser un RIB dans l'onglet dépôt de documents                                                                                                    |             |
| Tél Mobile   planning doit être complété en cochant une case par trajet domicile - établissement scola   IBAN   IBAN   BIC   Féléverser un RIB dans l'onglet dépôt de documents                                                                                                    |             |
| planning doit être complété en cochant <b>une case par trajet domicile - établissement scol</b><br>IBAN<br>BIC<br>Féléverser un RIB dans l'onglet dépôt de documents                                                                                                    |             |
| IBAN<br>BIC<br>'éléverser un RIB dans l'onglet dépôt de documents                                                                                                    | aire effect |
| BIC<br>BIC<br>éléverser un RIB dans l'onglet dépôt de documents                                                                                                    | -           |
| BIC<br>éléverser un RIB dans l'onglet dépôt de documents                                                                                                    |             |
| éléverser un RIB dans l'onglet dépôt de documents                                                                                                    |             |
|                                                                                                    |             |
| M. Mme Nom* AAA2022                                                                                                    |             |
| Usager-Elève 2 Représentant, Adresses et Circuit 5 pépot de documents                                                                                                    |             |
| ← Précédent                                                                                                    |             |
| Adresse n° 1                                                                                                    | Adresse r   |
|                                                                                                    |             |

### Transport en bus, train ou tramway

- Voir ci-dessus. Renseigner transport en bus, train, tramway dans l'onglet 2.
- Il est Inutile de renseigner le planning.
- Renseigner le champ IBAN et téléverser le RIB dans l'onglet 3 dépôt de documents

#### En complément de l'inscription, il est possible d'envoyer des documents justificatifs en les téléversant

| Fiche d'un usager 🛛 🗸 🗸                                   | alider votre inscription                                 |                                        |     |
|-----------------------------------------------------------|----------------------------------------------------------|----------------------------------------|-----|
| Je reconnais avoir lu le règlement et accepte ses conditi | ons. *                                                   |                                        |     |
| M. Mme                                                    | Nom* AA ABSENCES TEST                                    | Prénom* Alix                           |     |
| Usager-Elève Représentant, Adresses et Circ               | Dépot de documents                                       |                                        |     |
| <b></b> Précédent                                         |                                                          |                                        |     |
| ici transmettre par téléchargement vos documents : a      | torisation parentale de déposer l'enfant seul au domicil | e, justificatif pour la garde alternée |     |
|                                                           |                                                          |                                        | +   |
| Document n° 1                                             |                                                          |                                        | ◎ 🌲 |
| Document n° 2                                             |                                                          |                                        | O 🕹 |
| Document n° 3                                             |                                                          |                                        | © ± |
| Document n° 4                                             |                                                          |                                        | O 🕹 |

#### Documents à transmettre en fonction des situations :

- Garde alternée : copie de la partie de la décision de justice fixant les modalités d'organisation ou en l'absence attestation parentale.
- Dépose chez une personne de confiance : attestation expliquant les modalités.
- Prise en charge ou dépose sans présence d'un adulte : autorisation parentale.
- Étudiant : certificat de scolarité et carte d'invalidité.
- Externe : certificat médical.
- RIB pour les remboursements de frais ( abonnement de transport en commun ou versement d'indemnités kilométriques)

Seuls sont concernés, après la rentrée des classes et tout au long de l'année scolaire, <u>les</u> <u>élèves transportés en transport adapté placés sur des circuits de transport</u>.

2

Les transporteurs sont titulaires d'un marché public de transports. A réception de leurs factures, le Département est tenu d'effectuer un contrôle. En renseignant les absences dans cet espace, vous facilitez cette vérification tout en aidant le Département à contenir les dépenses publiques.

| ■ | Accu | eil   |                 |               |          |                |      |    |
|---|------|-------|-----------------|---------------|----------|----------------|------|----|
| < | Sa   | aisie | des Abse        | NCES + Ajoute | r ← ① cl | iquez sur ajoı | ıter |    |
|   | ¢\$  | ×   0 | □ ~   0 enr. 50 | C             |          |                |      |    |
|   |      | N°    | Etat            | Usager        | Du       |                | Au   |    |
|   | fl   | fl    | fl              | fl            | fl       | fl             | fl   | fl |

| Accueil                       |                                                   |         |              |          |               |           |      |              |         |                        |              |              |              |                |      |      |            |    |
|-------------------------------|---------------------------------------------------|---------|--------------|----------|---------------|-----------|------|--------------|---------|------------------------|--------------|--------------|--------------|----------------|------|------|------------|----|
| Fiche d'une Abser             | CCC 😌 🗸 Enreg                                     | gistrer |              | 3        | æ             |           | 3    | clia         | uez     | pour                   | ou           | vrir         | le c         | ale            | ndri | ier  |            |    |
| Usager*                       | AAECOLIER Test                                    |         |              |          |               | /         | ~    |              |         |                        |              |              |              |                |      |      |            |    |
| Date du*                      | jj/mm/aaaa                                        |         |              | <u> </u> |               |           |      | 1            | A parti | r <mark>du t</mark> ra | ajet*        |              | Aller        | Ret            | our  |      |            |    |
| Date au                       | Aujourd'hui                                       | 1       | 16/12        | 2019     | 00:00         | D         |      |              |         | 1                      | 7/12/        | 2019         | 23:0         | 0              |      |      |            |    |
| Par qui ?                     | Hier                                              | 0       |              | 0        | ) 🔽           | ] : 0     | 0 🔻  | ]            |         | 0                      |              | [            | 23 •         | - : 0          | 0    |      |            | -  |
| Quand ?                       | 7 dernier jours                                   |         | <            |          | Dece          | mbre      | 2019 | 9            |         |                        |              |              | Jan          | vier 2         | 020  |      | >          |    |
| Observation                   | 30 dernier jours                                  |         | Di           | Lu       | Ma            | Me        | Je   | Ve           | Sa      |                        | Di           | Lu           | Ma           | Me             | Je   | Ve   | Sa         |    |
|                               | Ce Mois                                           | 48      | 24           | 25       | 26            | 27        | 28   | 29           | 30      | 1                      | 29           | 30           | 31           | 1              | 2    | 3    | 4          |    |
|                               | Mois Dernier                                      | 49      | 1            | 2        | 3             | 4         | 5    | 6            | 7       | 2                      | 5            | 6            | 7            | 8              | 9    | 10   | 11         |    |
|                               | Personaliser                                      |         | 8            | 9        | 10            | 11        | 12   | 13           | 14      | 3                      | 12           | 13           | 14           | 15             | 16   | 17   | 18         |    |
|                               | Information !<br>Selectionnez la date de début    | 51      | 15           | 16       | 17            | 18        | 19   | 20           | 21      | 4                      | 19           | 20           | 21           | 22             | 23   | 24   | 25         |    |
|                               | puis la date de fin<br>puis cliquez sur Appliquer | 1       | 22           | 30       | 31            | 25        | 20   | 3            | 4       | 5                      | 20           | 3            | 4            | 29             | 6    | 7    | 8          |    |
|                               |                                                   |         | Clia         | 1        | cur           | 2 4       | ato  | c • r        |         | lo d                   | óhu          | t ni         | uie I        | a fir          | . do | L'al | h          |    |
| (                             | Appliquer Annuler                                 | seno    | ciiq<br>ce ( | nou      | sui<br>ir ili | zu<br>1ea | bse  | once<br>once | inf     | ie u<br>śriej          | ebu<br>ire ( | n pi<br>nu é | is i<br>Sgal | a III<br>e à ' | 1 io | ur.  | <b>U</b> - |    |
|                               | /                                                 | cli     | ique         | z 2      | fois          | sui       | la   | mêr          | ne c    | late)                  |              |              | -941         |                | _ ]0 | ,    |            |    |
| ATTENTION NE PAS O            | UBLIER :                                          |         |              |          |               |           |      |              |         |                        |              |              |              |                |      |      |            |    |
| Cliquez sur                   | appliquer                                         |         |              |          |               |           |      |              |         |                        |              |              |              |                |      |      |            |    |
| Accueil                       |                                                   |         |              |          |               |           |      |              |         |                        |              |              |              |                |      |      |            | E  |
| Fiche d'une Abs               | ence 🕝 🗸                                          | • Enre  | egistr       | er       | B             |           | Ð    |              |         |                        |              |              |              |                |      |      |            |    |
| Usager*                       | AAECOLIER Test                                    |         | 1            |          |               |           |      |              |         |                        |              |              |              |                |      |      |            |    |
| Date du*                      | 16/12/2019                                        |         | č            | )        |               |           | Ap   | artir o      | du tra  | jet*                   | A            | ller         | Ret          | our            |      |      |            |    |
| Date au                       | 16/12/2019                                        |         |              |          |               |           | J    | usqu         | 'au tra | ajet                   | A            | ller         | Ret          | our            |      |      |            |    |
| Par qui ?                     |                                                   |         |              |          |               |           | •    | 6            | Rer     | /<br>Iseig             | nez          | /<br>le :    | ler          | et le          | e de | rnie | er traj    | et |
| Quand ?                       | 17/12/2019                                        |         |              |          |               |           |      | où           | ľélè    | ve e                   | st a         | bse          | nt           | en c           | liqu | iant | sur 2      | •  |
| Observation                   |                                                   |         |              |          |               |           |      | וסמ          | iton    | s all                  | er e         | τ/0          | u re         | tou            | r    |      |            |    |
|                               | 7 Ne pa                                           | s oul   | blie         | r d'e    | enre          | gist      | trer | ava          | ant d   | le                     |              |              |              |                |      |      |            |    |
| <b>Renseignements faculta</b> | ntifs quitter la                                  | page    | 9            |          |               |           |      |              |         |                        |              |              |              |                |      |      |            |    |

Sur cet exemple est saisie une absence pour l'aller uniquement du 16/12/19.

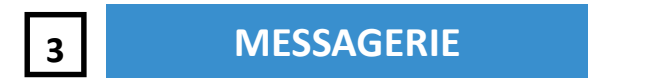

Possibilité de communiquer avec vos interlocuteurs, gestionnaires des transports scolaires adaptés.

## Seules sont concernés les familles bénéficiant d'un remboursement des frais de transports en commun ou le versement d'indemnité kilométriques.

Le formulaire « demande de remboursement des frais de transport scolaire des élèves et étudiants en situation de handicap » doit être complété et transmis au service des Mobilités Solidaires avec les justificatifs ( billet SNCF, échéancier, attestation de paiement...) mensuellement ou à chaque vacances scolaires.

| Accueil                       |           | 1 cliqu               | iez sur       | ajout     | er                    |                              |                     |              |             |             |
|-------------------------------|-----------|-----------------------|---------------|-----------|-----------------------|------------------------------|---------------------|--------------|-------------|-------------|
| Documents                     | + Ajouter | € Action -            |               |           |                       |                              |                     |              |             |             |
| • Feuille de présence famille | •:        | 🖹   🎞 🗸   0 enr. 50   | Ø             |           |                       |                              |                     |              |             |             |
|                               | ۵<br>۵    | Type de document<br>Q | Intitulé<br>Q | Etat<br>Q | Date du Document<br>Q | Date de fin de validité<br>Q | Nom du fichier<br>Q | Montant<br>Q | Prénom<br>Q | Usager<br>Q |

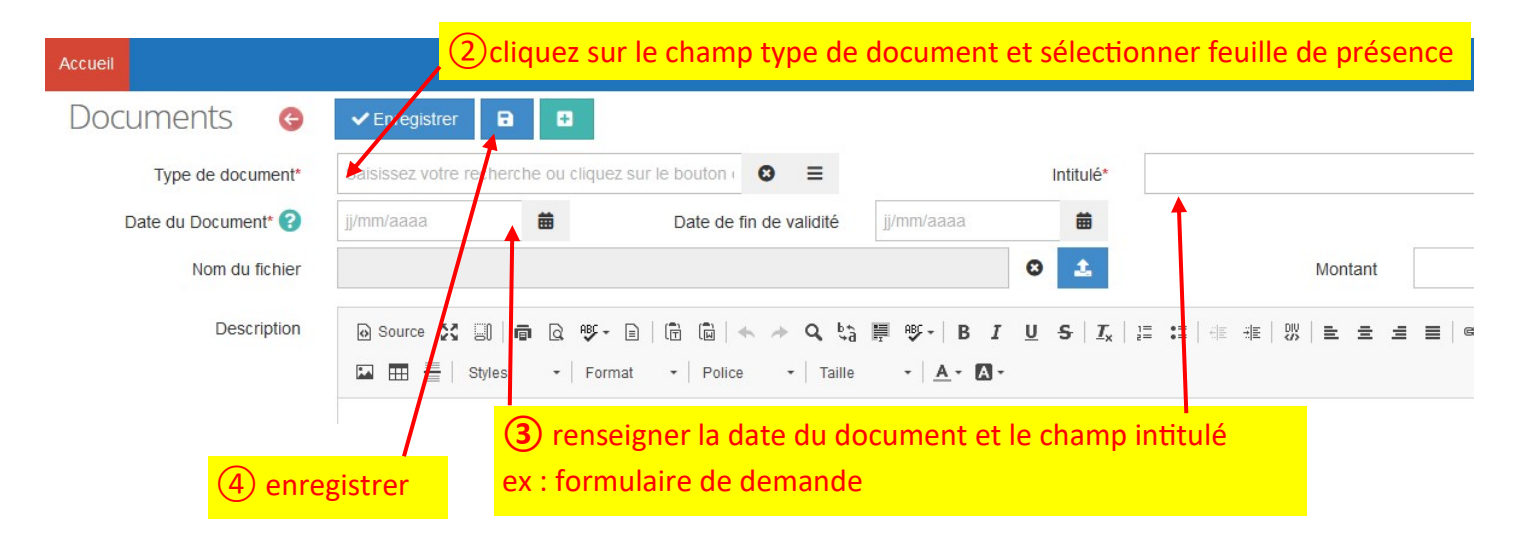

Puis recommencer au point 1 pour téléverser les justificatifs